# Ipari Elektronika Project

## Tervező és Kivitelező

# Kft

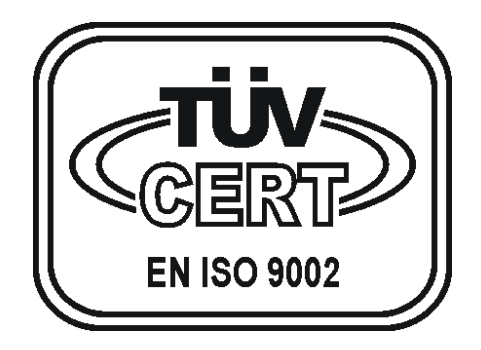

Vízszűrő vezérlőműszer (JAZZ - UNITRONICS)

Kezelési leírás

## TARTALOMJEGYZÉK

| 1.  | BEVEZETŐ                           | 1  |
|-----|------------------------------------|----|
| 2.  | KEZELŐGOMBOK ÉS FELADATUK          | 2  |
| 3.  | KIJELZETT ADATOK ÉS JELENTÉSÜK     | 7  |
| 4.  | MŰVELETI LEHETŐSÉGEK               | 11 |
| 5.  | HIBAJELZÉSEK                       | 14 |
| 6.  | A BERENDEZÉS PROGRAMOZÁSA          | 15 |
| 7.  | MŰSZAKI ADATOK                     | 15 |
| 8.  | KARBANTARTÁSI ÉS KEZELÉSI UTASÍTÁS | 15 |
| 9.  | MINŐSÉGI ELLENŐRZÉS ÉS VIZSGÁLAT   | 16 |
| 10. | SORKAPOCS BEKÖTÉS                  | 17 |
|     |                                    |    |

### 1. Bevezető

A vezérlőműszer bekapcsolása az előlapon található főkapcsoló segítségével történik.

A "MŰKÖDÉSI MÓD" választó nyomógombbal, a berendezés üzemelési módja határozható meg.

A folyamatvezérlő nyomógombok csak a "KÉZI" állásban hatásosak, amennyiben a billentyűzár nincs bekapcsolva. Ilyenkor a szintjelzők jelzései hatástalanok.

"AUT." állásban a készülék az egyes folyamatokat automatikusan hajtja végre a szintjelző vezérlésétől függően.

A berendezés pillanatnyi üzemállapotát a kijelzőre írja ki a berendezés. A hibajelzések is hiba esetén a kijelzőre íródnak ki.

A vezérlőműszer a berendezéshez tartozó mágnesszelepek, valamint a szivattyú működését vezérli.

### 2. Kezelőgombok és feladatuk

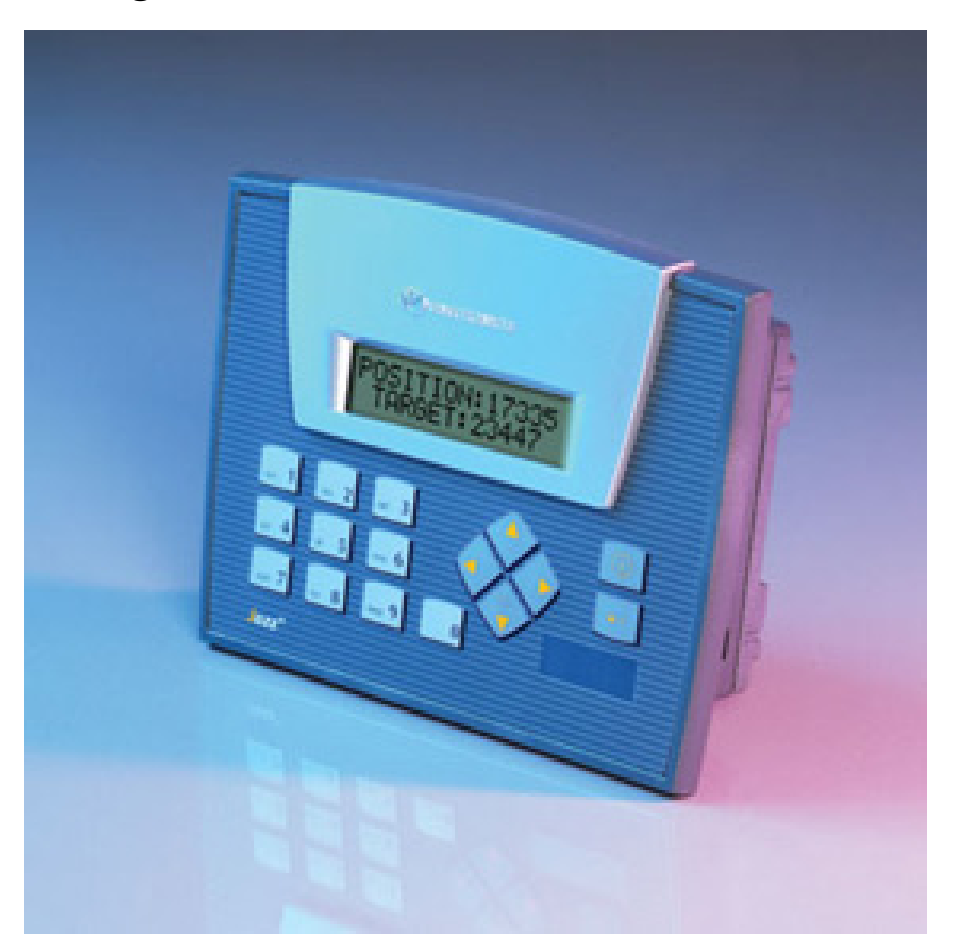

| i gomb           | Menü képernyő / System menü a pontos idő beállításához |
|------------------|--------------------------------------------------------|
| ENTER            | Hiba nyugtázás                                         |
| 0-ás gomb        | Működési mód gomb / Billentyűzár be-kikapcsolás        |
| Fel nyíl gomb    | Képernyőlapozás felfelé                                |
| Le nyíl gomb     | Képernyőlapozás lefelé                                 |
| Balra nyíl gomb  | Folyamat hátrafelé léptetés                            |
| Jobbra nyíl gomb | Folyamat előre léptetés                                |

### • "MENÜ" gomb (*i gomb*)

Ezzel a nyomógombbal a "MENÜ" képernyőre jutunk, ahol mindig láthatóvá válnak a további nyomógombok által végrehajtható műveletek. Ezeket az utasításokat értelemszerűen követve tudjuk a berendezés összes elérhető paraméterét lekérdezni, vagy módosítani.

Ugyan ennek a gombnak a hosszan történő megnyomásával (3sec) tudunk belépni a System menübe, ahol többek között a dátumot és a pontos időt lehet beállítani.

- 1. A menübe lépés után először megjelenik az INPUTS / OUTPUTS menüpont.
- Ekkor a balra nyíl nyonmógomb megnyomásával átlépünk a SYSTEM menüpontra.
- A SYSTEM menüponton állva az ENTER nyomógomb megnyomására megjelenik a TIME & DATE menüpont.
- 4. A TIME & DATE menüponton állva az ENTER nyomógomb megnyomására megjelenik a TIME: menüpont.
- 5. A TIME menüponton állva a pontos idő beállítása az ENTER nyomógomb megnyomása után a számgombok segítségével lehetséges. A módosítás végeztével nyomjuk meg ismét az ENTER nyomógombot, hogy elfogadtassuk a beírt értékeket.
- 6. Amennyiben a TIME: menüpont látszik a kijelzőn, de a dátumot szeretnénk beállítani, nyomjuk meg a bal, vagy a jobb nyíl gombot. Ekkor kijelzésre kerül az aktuális nap rövidítése (*pl. Mon*), valamint a Nap/Hónap/Év formátum. A dátum beállítása az 5. ponttal azonos módon történik.
- A beállítások végeztével nyomogassuk mindaddig az (i) gombot, amíg a menü képernyőre nem jutunk.

### • "MŰKÖDÉSI MÓD" gomb (0 gomb)

Ezzel a nyomógombbal, a berendezés üzemelési módja határozható meg, de csak abban az esetben, ha a billentyűzár nincs bekapcsolva.

Amennyiben a működésmód kijelzésen tartózkodunk, a nyomógomb megnyomásával módosítható az aktuális működési mód (*KÉZI, vagy AUT.*)

### SZ:KÉZI MŰKÖDÉS VÁLTOZTATÁS <0>

Változtatás a 0-s gombbal

PL. A berendezés aktuális működési módja KÉZI. Ekkor a "MŰKÖDÉSI MÓD" nyomógomb megnyomásával a berendezés átvált az AUT. működési módra.

### • "FOLYAMATLÉPTETÉS" gombok (Balra-Jobbra mutató nyíl)

A nyomógomb megnyomásával a berendezés folyamatain tudunk egyesével végighaladni egy esetleges karbantartás alkalmával, de csak a KÉZI módban, valamint, ha a billentyűzár nincs bekapcsolva.

PL. A berendezés a "VISSZAMOSÁS" folyamaton tartózkodik. Az előre léptetés gomb egyszeri megnyomásával az "UTÓMOSÁS" folyamatra lép a berendezés. Mégegyszeri megnyomásra a berendezés átlép az "ÜZEMELÉS" folyamatra. A hátrafelé léptetés gomb megnyomásával a berendezés az ellenkező irányba lép. Amennyiben valamelyik folyamaton nem nyomjuk meg a léptetés gombot, a berendezés a beprogramozott idő elteltével automatikusan átlép a következő folyamatra.

### • "NYUGTÁZÁS" gomb, a hibajelzések nyugtázására (*Enter gomb*)

Bármely fellépő hiba esetén a hiba neve villogva megjelenik a nyugtázatlan hiba képernyőn, valamint a berendezés rendelkezik egy összesített hibajel kimenettel, mely a fellépő hiba esetén aktiválódik. Ennek a kimenetnek, valamint a nyugtázatlan hibák nyugtázására szolgál ez a gomb.

### NYUGTÁZATLAN HIBA: SZELEP HIBA

Nyugtázás az ENTER gombbal

PL. A berendezés szelephibát érzékel. A hibajel kimenet aktiválva van. A "NYUGTÁZÁS" gomb megnyomásával a hiba kimenet aktív állapotát lehet megszüntetni.

### **FIGYELEM!**

Az "NYUGTÁZÁS" nyomógomb használható a berendezés egyénileg programozható működési paramétereinek az alapállapotba való állítására akkor, ha a paraméterek képernyőn tartózkodunk (*pl. illetéktelen személy, hibásan elállította az értékeket*).

A nyomógomb hosszan történő megnyomására (2sec) az "ALAPÉRTÉK BEÁLLÍTÁSOK" felirat jelenik meg a képernyőn, és a paraméterek felveszik a gyárilag beprogramozott értékeket, melyek egy helyes működést tesznek lehetővé.

#### • "KIJELZŐ LAPOZÁS" gomb (*Fel-Le nyíl*)

Amennyiben a folyamat kijelzés képernyő látható, a "KIJELZŐ LAPOZÁS" gombok megnyomásával megváltoztatható a kijelzés (*különféle adatok lekérdezése*).

A felfelé mutató nyíl megnyomásával a berendezés bemeneteinek a pillanatnyi állapota lesz látható a képernyőn, míg a lefelé mutató nyíl megnyomásával a működésmód, a pontos idő, majd a kimenetek pillanatnyi állapota válik láthatóvá. A folyamat nevének a kijelzéséhez visszalépni az ellenkező irányú nyíl megnyomásával lehet.

Amennyiben a jelenleg aktív hibák képernyő látható, és egyszerre több hibajel is aktív, a "KIJELZŐ LAPOZÁS" gombok megnyomásával az aktív hibákat sorban kijeleztethetjük.

Amennyiben a paraméterek képernyő látható, a "KIJELZŐ LAPOZÁS" gombok megnyomásával a programozható paraméterek sorban kijeleztethetők. A lapozás előtt először az "ENTER" gombbal az értéket el kell fogadni, különben a lapozás nem működik.

### 3. Kijelzett adatok és jelentésük

### • MENÜ képernyő

| FOLYAMATOK   | <1> |
|--------------|-----|
| HIBAJELZÉSEK | <2> |

Folyamatok és paraméterek kijelzése Aktív hibajelzések kijelzése

| BILLENTYŰZÁR | <3> |
|--------------|-----|
| PARAMÉTEREK  | <4> |

Jelszó szükséges: 1230 Jelszó szükséges: 4560

### • Folyamat képernyő

Ezen a képernyőn a berendezés folyamatállapotai, valamint az egyéb működési információk jeleníthetők meg.

A "KIJELZŐ LAPOZÁS" gombok megnyomásával a leolvasható információk sorban kijeleztethetők.

| AKTÍV BEMENETEK                     | Felfelé nyíl megnyomásával érhető el |
|-------------------------------------|--------------------------------------|
| I2 I5 I6 I7                         | Aktív bemenetek kijelzése            |
| SZ:ÜZEMELÉS                         | Folyamat megnevezése                 |
| ELTELT: 23m12s                      | Folyamaton eltöltött idő             |
| SZ:KÉZI MŰKÖDÉS                     | Működési mód megnevezése             |
| VÁLTOZTATÁS <0>                     | Változtatás a 0-s gombbal            |
| SZ:A PONTOS IDŐ<br>14.09 04.12.2007 | Óra.Perc, Nap.Hónap.Év               |
| AKTÍV KIMENETEK<br>OUT: O0 O4       | Aktív kimenetek kijelzése            |

### • Billentyűzár képernyő

Ezen a képernyőn a billentyűzár be-kikapcsolása végezhető el.

A <0> nyomógomb megnyomásával módosítható a billentyűzár aktuális állapota (*NYITVA, vagy ZÁRVA*)

BILL.ZÁR: NYITVA VÁLTOZTATÁS <0>

Bekapcsolt (ZÁRVA) billentyűzár esetén a berendezés folyamatvezérlő nyomógombjai, valamint a működésmód választó nyomógomb vezérlése hatástalan.

• Paraméterek képernyő

Ezen a képernyőn a berendezés működési paramétereit tudjuk módosítani.

A "KIJELZŐ LAPOZÁS" gombok megnyomásával a programozható paraméterek sorban kijeleztethetők. A lapozás előtt először az "ENTER" gombbal az értéket el kell fogadni, különben a lapozás nem működik.

SZ. VISSZAMOSÁS IDŐ: 10min Visszamosási idő Érték megadása a jelzett formátumban

SZ. UTÓMOSÁS IDŐ: 5min

Utómosási idő Érték megadása a jelzett formátumban

SZ. VISSZAMOSÁS IDŐPONT 08:00h:m Visszamosás kezdeti időpontja Érték megadása a jelzett formátumban

### SZ. VISSZAMOSÁS IDŐPONT SUN+nap

Visszamosás a +-szal jelzett napokon Napváltás a 3-as, 6-os gombokkal, Aktiválás - deaktiválás a +/- gombbal.

SZ. VI. MOS MOTOR IDŐ: 05sec Visszamosó motor indulás késleltetés idő Érték megadása a jelzett formátumban

A nyugtázás (*ENTER*) nyomógomb használható a berendezés egyénileg programozható működési paramétereinek az alapállapotba való állítására (*pl. illetéktelen személy, hibásan elállította az értékeket*).

A nyomógomb hosszan történő megnyomására (2sec) az "ALAPÉRTÉK BEÁLLÍTÁSOK" felirat jelenik meg a képernyőn, és a paraméterek felveszik a gyárilag beprogramozott értékeket, melyek egy helyes működést tesznek lehetővé.

### 4. Műveleti lehetőségek

- Visszamosás
- Utómosás
- Üzemelés
- Üzemi készenlét

#### Visszamosás

Erre a folyamatra a berendezés csak a beprogramozott időközönként lép, akkor, ha az **AUT. működésmód** van kiválasztva, és itt tartózkodik mindaddig, amíg a beállított idő (*10min*) le nem telik. Ezen a folyamaton a berendezés nyitja a visszamosó szelepeit, elindítva a visszamosási műveletet, valamint a beállított késleltetési idő (*5sec*) után (*szelepnyitási idő miatt szükséges*) beindul a P1 visszamosó szivattyú.

Természetesen a folyamat léptetés gombok megnyomásával kézi továbbléptetésre is lehetőség van de csak a KÉZI működésmódban, valamint, ha a billentyűzár nincs bekapcsolva.

A Visszamosási és a szivattyúindítás késletetési idő beállítása a paraméterek menüpontban lehetséges.

#### • Utómosás

Erre a folyamatra a berendezés a visszamosás folyamat után lép, és itt tartózkodik mindaddig, amíg a beállított idő (*5min*) le nem telik. Ezen a folyamaton a berendezés nyitja az utómosó szelepeit, elindítva az utómosási műveletet.

Természetesen a folyamat léptetés gombok megnyomásával kézi továbbléptetésre is lehetőség van de csak a KÉZI működésmódban, valamint, ha a billentyűzár nincs bekapcsolva.

Az utómosási idő beállítása a paraméterek menüpontban lehetséges.

#### • Üzemelés

Erre a folyamatra a berendezés az utómosás folyamat után lép, és csak akkor lép el ismét a visszamosás folyamatra, amikor elérkezik a beállított visszamosási időponthoz és az **AUT. működésmód** van kiválasztva. Ezen a folyamaton a berendezés nyitja az üzemi szelepeit, elindítva a víztermelési műveletet.

Természetesen a folyamat léptetés gombok megnyomásával kézi továbbléptetésre is lehetőség van de csak a KÉZI működésmódban, valamint, ha a billentyűzár nincs bekapcsolva.

A visszamosási időpont beállítása a paraméterek menüpontban lehetséges. Technikai okok miatt tilos megadni 9-re végződő (*9, 19, 29, stb.*) percet.

A visszamosási nap beállítása ugyanitt a 3-as, 6-os és a +/- gombok segítségével lehetséges. Először a 3-as, 6-os gombokkal kiválasszuk a napot (*SUN*, *MON*, *TUE*, *WED*, *THU*, *FRI*, *SAT*). A nap neve mögött egy "+" jel jelzi, amennyiben a nap ki van választva. A kiválasztás, illetve a visszavonás a +/- gomb megnyomásával lehetséges. Tehát az összes napon egyesével végighaladva mindegyiknél beállítható, hogy a berendezés azon a napon végrehajtsa-e a visszamosás műveletet (+ *jel esetén végrehajtja*).

#### A napok jelentése:

SUN = Vasárnap, MON = Hétfő, TUE = Kedd, WED = Szerda, THU = Csütörtök, FRI = Péntek, SAT = Szombat

Amennyiben az AUT. működésmód van kiválasztva és a szintjelző felső szintje jelzést adna (*zárt állapot*), a berendezés átlép az üzemi készenlét folyamatra.

### • Üzemi készenlét

Erre a folyamatra a berendezés csak az üzemelés folyamatról tud lépni akkor, ha az AUT. működésmód van kiválasztva és a szintjelző felső szintje jelzést ad (*zárt állapot*) számára.

Ezen a folyamaton a berendezés elzárja az üzemi szelepeit, leállítva a víztermelési műveletet.

A berendezés ezen a folyamaton tartózkodik mindaddig, amíg a szintjelző alsó szintje jelzést nem ad (*nyitott állapot*) számára, vagy át nem váltunk a KÉZI működési módra. Ekkor a berendezés visszavált az üzemelés folyamatra.

### 5. Hibajelzések

Bármelyik hiba bekövetkezése esetén a hibajel kijelzésre kerül a képernyőn, valamint a hibajelzés kimenet is aktiválódik (*zárt kontaktus*). A hibajelzést, valamint a nyugtázatlan hibákat a "NYUGTÁZÁS" nyomógombbal lehet nyugtázni.

NYUGTÁZATLAN HIBA: SZELEP HIBA

Nyugtázás az ENTER gombbal

#### "SZELEP HIBA"

Akkor történik hibajelzés, ha a vezérlő mágnesszelepek biztosítéka leold (*Pl.: zárlatos mágnesszelep*).

#### Ez a hibajel letiltja a motor működését!

### "SZINTJELZŐ HIBA"

Csak az "AUT." üzemmódban történik hibajelzés akkor, ha a szintjelző meghibásodik, vagy helytelenül van bekötve (*alsó szint nincs, de van felső szint*).

ALSÓ szintjelzés: Akkor ad jelzést a berendezés számára, amikor nyitott állapotban van. Ilyenkor a berendezés ellép az "ÜZEMI KÉSZENLÉT" folyamatról és átvált az "ÜZEMELÉS" folyamatra.

FELSŐ szintjelzés: Akkor ad jelzést a berendezés számára, amikor zárt állapotban van. Ilyenkor a berendezés ellép az "ÜZEMELÉS" folyamatról és átvált az "ÜZEMI KÉSZENLÉT" folyamatra.

### 6. A berendezés programozása

A készülék gyárilag be van programozva úgy, hogy a maximális igényeket kielégíti, természetesen kérésre a programot módosítjuk, valamint egyes üzemelési paraméterek a paraméterek képernyőn állíthatók.

### 7. Műszaki adatok

| Doboz típusa:               | BOPLA 280 x 210 x 140  |
|-----------------------------|------------------------|
| Hálózati feszültség:        | 230V - 50Hz            |
| Max. teljesítmény felvétel: | 100VA                  |
| Érintésvédelem módja:       | Nullázás               |
| PLC típusa:                 | UNITRONICS JZ10-11-R16 |
| Kijelző típusa:             | UNITRONICS JZ10-11-R16 |

### 8. Karbantartási és kezelési utasítás

A készülék karbantartását évente célszerű elvégezni (*Pl.: Kontaktusok állapotának ellenőrzése, utánhúzása*).

A karbantartást csak megfelelő képesítéssel rendelkező szakember végezheti!

A berendezés kezelését csak megfelelően kioktatott személy végezheti!

### 9. Minőségi ellenőrzés és vizsgálat

A készre szerelt berendezést tartós üzemi próbának vetjük alá a következőképpen:

Az összes működési folyamatot ellenőrizzük, mind kézi léptetéssel, mind automatikusan, amikor a berendezés az egyes feltételeknek megfelelően (*szintjelzők, mérőműszerek, egyéb vezérlő jelek*), vagy az eltelt idő függvényében váltja a folyamatokat és hajtja végre az aktuális folyamatnak megfelelő vezérlési műveleteket (*mágnesszelepek, motorok vezérlése*).

Amikor a berendezés egy adott folyamaton tartózkodik, a működési táblázat alapján ellenőrizzük az adott folyamathoz tartozó vezérlő kimenetek (*mágnesszelepek, motorok*) megfelelő állapotát, valamint az adott folyamathoz tartozó vezérlő bemenetek (*szintjelzők, mérőműszerek, egyéb vezérlő jelek*) működőképességét. Ezen kívül ellenőrizzük az adott folyamatnál a programozó terminálra kikerülő szöveges (*magyar, vagy akár többnyelvű*) üzenetek helyességét is. Ezeket a műveleteket minden lehetséges működési folyamatnál megismételjük.

Amennyiben a berendezés tartalmaz mérőműszereket ( $\mu S/cm, pH, Rx, °C, stb.$ ), úgy ezek működőképességét is ellenőrizzük, valamint megtörténik a berendezés számára szükséges kapcsolási határértékeik beállítása.

A munkalapon a "Szolgáltatást végző(k) bejegyzései" c. rovatba beírásra kerül az üzemi próba időtartama, valamint a munkalapra rákerül a berendezést készítő, ellenőrző dolgozó aláírása. Eltérések, hibák esetén a minőségügyi megbízottat értesíteni kell. A hibát, illetve a hiba okait be kell jegyezni a munkalap "Minőségi észrevétel" rovatába.

### 10.Sorkapocs bekötés

| VIGYÁZZ! 230V!                                                                                                    |         |        |       |                    | IE-4 SZŰRŐ SORKAPOCS BEKÖTÉS |                            |                            |                   |      |                   |                   |                   |                   |                   |                   |
|----------------------------------------------------------------------------------------------------|---------|--------|-------|--------------------|------------------------------|----------------------------|----------------------------|-------------------|------|-------------------|-------------------|-------------------|-------------------|-------------------|-------------------|
| CS1                                                                                                    | CS2 CS3 | CS4 CS | 5 CS6 | CS7                | CS29                         | CS8                        | CS9                        | CS10              | CS11 | CS12              | CS13              | CS14              | CS15              | CS16              | CS17              |
| 0000                                                                                                    | 000000  | 30000  | 000   | $\bigcirc \oslash$ | $\oslash \oslash$            | 00                         | 00                         | $\oslash \oslash$ | 00   | $\oslash \oslash$ | $\oslash \oslash$ | $\oslash \oslash$ | $\oslash \oslash$ | $\oslash \oslash$ | $\oslash \oslash$ |
| L N PE L N PE L N PE L N PE L N PE L N PE H H H<br>BETÁP MG1 MG2 MG3 MG4 VIMOS HIBA<br>230V/50Hz MÁGNES SZELEPEK MOTOR JELZÉS<br>BE KI KI KI |         |        |       |                    |                              | + ↑<br>ALSÓ<br>SZINT,<br>B | + ↑<br>FELSŐ<br>JELZŐ<br>E |                   |      |                   |                   |                   |                   |                   |                   |